### Web 出願システム 学校説明会・個別相談会申し込みのご利用方法

### 学校説明会、個別相談会申し込みとは

保護者・申込者<sup>※</sup>がインターネットに接続できる端末(パソコン、スマートフォン、タブレット)を利用して、ご自宅 や外出先から学校専用の申し込みサイトで参加の申し込み・キャンセルをおこなうことができるシステムです。

※ この資料では、説明会の申し込み者を「申込者」と表記します。

### ◆ 利用開始日

申し込みシステムは、令和7年5月12日からご利用いただけます。

◆ 申込処理前の準備

### 端末について

説明会予約システムはインターネットに接続して処理するため、インターネットに接続できる以下の端末や プリンターをご用意いただく必要があります。

接続に利用可能な端末 : パソコン、スマートフォン、タブレット

#### 推奨環境について

端末ごとに、以下の推奨するインターネットブラウザをご利用ください。

パソコン端末

- ・Google Chrome 最新版
- ・Microsoft Edge 最新版
- ・Mozilla Firefox 最新版 (ブラウザ標準の PDFViewer は推奨環境外です)

#### スマートフォン/タブレット端末

•iPhone/iPad 端末 ⇒ Safari 最新版

| ·Android 端末 | ⇒ Chrome アプリ最新版                                                                                                    |
|-------------|----------------------------------------------------------------------------------------------------|
|             | 左側の QR コード、または以下の URL からインストール (無料)してください。<br>GooglePlay ストア: <u>https://play.google.com/store/apps/details?id=com.android.chrome&amp;hl=ja</u> |
|             | ※ Android 端末に内蔵されている標準ブラウザで申し込みシステムを利用すると、<br>画面表示や帳票の PDF 出力が正常にできない場合がございます。<br>「Chrome」アプリをインストールのうえ、申し込みシステムをご利用ください。                       |

#### パソコン・スマートフォン・タブレット端末共通

PDF ファイルを表示するには、アドビシステムズ社「Adobe Reader」が必要です。 端末ごとに、以下の URL または QR コードからインストール(無料)してください。 ※ プレミアム版への加入画面が表示された場合は「×」で閉じてください。

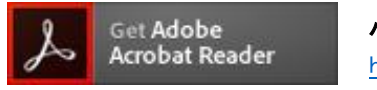

パソコン端末 https://get.adobe.com/jp/reader/otherversions/

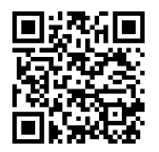

#### iPhone 端末

App Store: https://apps.apple.com/jp/app/adobe-acrobat-reader/id469337564

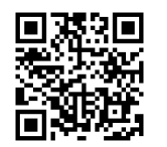

#### Android 端末

GooglePlay ストア: <u>https://play.google.com/store/apps/details?id=com.adobe.reader</u>

### メールアドレスについて

下記のようなメールアドレスの場合はアカウント登録ができないため、別のメールアドレスでの登録をお願いいたします。

- 大文字を使用している(例: aBc@example.com)
- ・ 記号を先頭に使用している (例: \_abc@example.com)
- ピリオドを@マーク直前または連続使用している(例: a..bc.@example.com)
- @マークの後ろに.- 以外の記号を使用している(@マーク直後は全ての記号の使用不可)
   (例: abc@example/a.com)
- 次の記号以外とスペースが含まれている(利用可能記号: !#\$%&'\*+-/=?^\_`{|}~)

なお、メールアドレスをお持ちでない場合は、Yahoo!や Gmail 等のフリーメールアドレスを 取得してください。

### 迷惑メール対策(フィルタリング)の設定について

迷惑メール対策の設定をされると申し込み手続き関連のメールが受信できない場合があります。 お手数ですが、ドメイン「@contact.mescius.com」からメールが受信できるよう設定をお願いいたします。

### 携帯電話・スマートフォンのメールアドレスをご利用の場合

各キャリア(docomo、au、SoftBankなど)のサイトより、ドメインの設定をおこなってください。

- docomo
- au
- **SoftBank**

### パソコンのメールアドレスをご利用の場合

メールが届かない場合、「迷惑メールフォルダー」などを確認してください。 また各メールソフトのサイトで迷惑メール設定の解除手順を参考にし、迷惑メール設定の解除をおこなっ てください。

### ◆ パソコン端末、スマートフォン/タブレット端末などの Web 申込環境をお持ちでない方へ

下記電話番号にて受付いたします。

学校法人 誠恵学院 誠恵高等学校 TEL: 055-921-5088

◆ 申し込みから説明会当日までの流れ

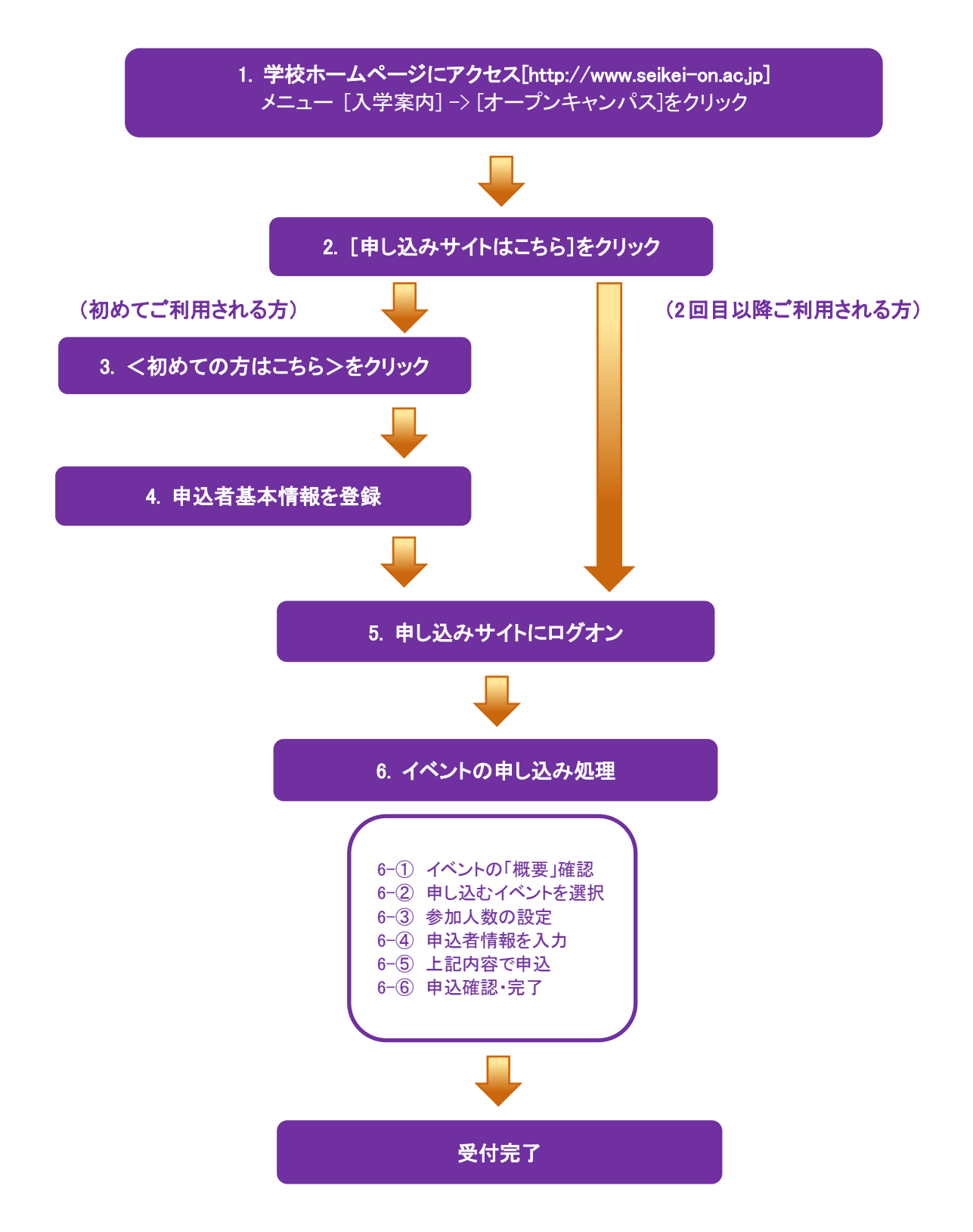

### ◆ 申し込みサイトの処理手順

 本校のホームページ(http://www.seikei-on.ac.jp)にアクセス インターネットに接続できる端末(パソコン、スマートフォン、タブレット)から本校のホームページにアクセス します。メニューの[入学案内]->[オープンキャンパス]と操作してください。

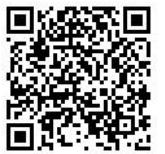

※ スマートフォン、タブレットをご利用の方は、左側の QR コードから 直接本校の申し込みサイトにアクセスできます。

- 2. [お申し込みはこちら]をクリック 開いたページにある<お申し込みはこちら>をクリックすると、申し込みサイトが表示されます。
- 3. <初めての方はこちら>をクリック

初めて利用される方は、利用規約に同意の上、<初めての方はこちら>ボタンをクリックします。 ※ 既に申込者基本情報の登録をされた方は、手順5へお進みいただき、ログオンからおこなってください。

| <u>◎</u> 須 メールアドレス |                  |
|--------------------|------------------|
| メールアドレス            |                  |
| ◎須 パスワード           |                  |
| パスワード              | ø                |
|                    | パスワードを忘れた場合はこちらへ |
|                    | ログイン             |
|                    | 初めての方はこちら        |

### 4. 申込者基本情報の登録

申込者の基本情報(メールアドレスやパスワードなど)を登録します。

- ※く送信>をクリックすることで本登録用のメールが届きます。メール内容に従い本登録を行います。(後述)
- ※ ご登録されたメールアドレスは、申し込みサイト・Web 出願サイトのログオンや各申し込み完了後の連絡先メール アドレスになります。
- ※ パスワードは8文字以上で英数字を含めたものを設定してください。

| 「姓」「名」には、保護者情報を入力しないでください                                                                                                    |                                                 |
|----------------------------------------------------------------------------------------------------|-------------------------------------------------|
| ◎周 氏名                                                                                                    |                                                 |
| 姓 出願 名 太郎<br>※簡易字体でご入力ください<br>⊘須 生年月日                                                                                                    |                                                 |
| XXXX /XX/XX 🗎                                                                                                    |                                                 |
| ◎須 メールアドレス                                                                                                    |                                                 |
| xxxx.xxx@xxx.com                                                                                                    |                                                 |
| パスワード     パスワード     パスワード     パスワード     パスロード     パスロード     パンロード     パンロー     パンロー     パンロー     パー     パンロー     パンロー     パンロー     パンロー     パンロー     パンロー     パンロー     パンロー     パンロー     パンロー     パンロー     パンロー     パー     パー     パンロー     パンロー     パンロー     パー     パー      パー      パー      パー | ☑ 来年度もこのメールアドレスを利用する                            |
| ダ ※半角英数字を含む8文字以上20文字以下                                                                                                    | チェックすると、来年度も入力されたメールアドレスで<br>サイトにログオンすることができます。 |
|                                                                                                    | ※ 本校に出願を予定している場合は、チェックする<br>ことをおすすめします。         |
| ✓ 来年度もこのメールアドレスを利用する                                                                                                    |                                                 |
| ※ご登録のメールアドレスは本年度にのみ有効です。<br>来年度もこちらのメールアドレスを利用したい場合、チェックポックス<br>にチェックしてください。                                                                                                    |                                                 |
| 戻る送信                                                                                                    |                                                 |

※ docomo または au のメールアドレスを入力された場合、<送信>ボタンをクリックすると以下のメッセージが表示されます。 メッセージの指示に従い、迷惑メールの許可設定がおこなわれているかをご確認ください。

| [docomo]                                                                                                    |
|----------------------------------------------------------------------------------------------------|
| ご注意 ×                                                                                                    |
| NTTドコモのメールアドレス (@docomo.ne.jp) をご利用の場合、メー<br>ルが届かない現象が多く発生しています。<br>以下のリンクから迷惑メール許可設定にてドメイン<br>「@contact.mescius.com」「@sbpayment.jp」が許可設定されている<br>かご確認ください。<br>確認方法:docomo<br>許可設定がされていない場合は、設定をおこなってから[送信] ボタンを<br>クリックしてください。 |
| 送信 キャンセル                                                                                                    |

【au】

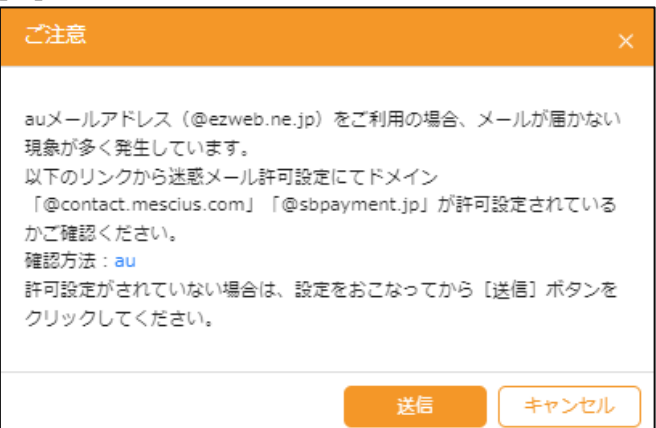

### 5. 申し込みサイトにログオン

手順4 申込者基本情報の登録が完了したら、ご登録いただいたメールアドレス宛に「仮登録完了および本 登録のお知らせ」メールが配信されるので、メール内に記載されている【本登録完了専用の URL】をクリック して本登録を完了させます。

本登録が完了したら、手順4でご登録いただいたメールアドレスとパスワードを入力し、申し込みサイトに ログオンします。

|                   | 🔳 🚳 st-storestati (pa                              | 243) [3: x 🔟 644             |                                                                                                    |   |     |   |   |
|-------------------|----------------------------------------------------|------------------------------|----------------------------------------------------------------------------------------------------|---|-----|---|---|
| ▲● メールスドレフ        |                                                    | isg.mesdus.com/sechei-on/opp |                                                                                                    |   |     |   |   |
|                   | 誠思 非代本人 林平子市 誠恵高等                                  | 学校                           | ホーム                                                                                                    | C | ) 閉 | G | 8 |
| XXXXX.XXX@XXX.com | Q. 44-54                                           | STRABBUE - N+BUE             | $\operatorname{Ind}_{\mathbb{R}^{n}}\left( S^{-}\gamma + J \left( \overline{\sigma} \left( \nabla \beta (s + \beta) \right), t, \beta (s, \gamma \top \in J' \land s), t \right) \right)$ |   |     |   |   |
| あました。             | а 2002<br>2 1111-13                                |                              | 誠恵高等学校                                                                                                    |   |     |   |   |
| Ø                 | <ul> <li>ジ バムワード会響</li> <li>ジ メールットレス改要</li> </ul> |                              |                                                                                                    |   |     |   |   |
| パスワードを忘れた場合はごちらへ  | 8, 10/05ト年86                                       |                              |                                                                                                    |   |     |   |   |
|                   | 0 NUU#                                             | 説明会                          |                                                                                                    |   |     |   |   |
| ロクイン              | ₩<+584                                             |                              |                                                                                                    |   |     |   |   |
| 初めての方はこちら         | <i>⊈</i> елени                                     |                              |                                                                                                    |   |     |   | 0 |
|                   |                                                    | 1                            |                                                                                                    |   | _   |   |   |

### 6.イベントの申し込み処理

[説明会]アイコンを選択し、「説明会一覧」で<申込>ボタンをクリックして、イベントの申し込みをおこないます。

| 説明会一覧 説明会申込履歴・変更           | <b>説明会一覧</b> 説明会申込履歴・変更 |    |            |                  |                                     |               |       |     |  |  |
|----------------------------|-------------------------|----|------------|------------------|-------------------------------------|---------------|-------|-----|--|--|
| 全部 受付中                     |                         |    |            |                  |                                     |               |       |     |  |  |
| イベント <u>名</u>              | 爭前申込                    | 定貝 | 残席状況       | 開催期間             | 受付期間                                |               | 状態    |     |  |  |
| ▼ 説明会                      |                         |    |            |                  |                                     |               |       |     |  |  |
| 学校説明会                      | 要                       | 50 | 0          | XXXX/XX/XX XX:XX | XXXXX/XX/XX XX<br>~XXXX/XX/XXX/XX X | x:xx<br>xx:xx | 受付中   | 申込  |  |  |
| ▼ オープンスクール                 |                         |    |            |                  |                                     |               |       |     |  |  |
| オープンスクール                   | 要                       |    |            | XXXX/XX/XX XX:XX | XXXX/XX/XX XX<br>~XXXX/XX/XX X      | X:XX<br>XX:XX | 受付中   | 甲込  |  |  |
|                            |                         |    |            |                  |                                     |               |       |     |  |  |
|                            |                         |    |            | 階層になっているイ        | ベントには                               | ▶ が <b>∄</b>  | 長示される | ます。 |  |  |
|                            |                         |    |            | クリックすると、各階       | 皆層のイベント                             | ·が表示          | 示されます | ۲。  |  |  |
|                            |                         |    |            | イベント名            | 事前申込                                | 定員            |       |     |  |  |
|                            |                         |    |            | ▼ オープンスクール       |                                     |               |       |     |  |  |
| 学校説明会・個別相談会<br>階層になっていません。 | は                       |    | $\searrow$ | ▼ オープンスクール       | 要                                   |               |       |     |  |  |
|                            |                         |    |            | 事前説明会            |                                     | 40            |       |     |  |  |
|                            |                         |    |            | ▶ 模擬体験授業①        |                                     |               |       |     |  |  |
|                            |                         |    |            | ▶ 模擬体験授業②        |                                     |               |       |     |  |  |
|                            |                         |    |            | 保護者 個別相談会        |                                     | 20            |       |     |  |  |

<sup>※</sup> Web 出願なども同時に公開されている場合は、[説明会]アイコン(入口)が表示されていますが、説明会のみ公開 されている場合は、ログオンするとアイコンは表示されず、各イベントが一覧で表示されます。

### イベントの申し込みの流れ

イベントの詳細画面が表示されるので「概要」を必ず確認の上、「参加人数設定」を設定して <次へ>ボタンをクリックします。

| ∨ オーフ           | プンスクール詳細                                                                                                    | 6-(1)  | イベント   | の「概要」を研          | 崔認します。 |
|-----------------|----------------------------------------------------------------------------------------------------|--------|--------|------------------|--------|
| 概要:             | <ul> <li>オーブンスクールを開催いたします。</li> <li>オーブンスクールでは、授業風景を一日体験していただきます。</li> <li>当日は、学内見学、模擬授業、保護者の個別相談会など多彩なメニュー</li> <li>■開催日時</li> <li>XXXX年8月3日(X) 10:00~16:00(受付開始9:30)</li> <li>●受付期間</li> <li>XXXX年X月X日 ~ XXXX年X月X日</li> <li><b>※当日のスケジュール</b>&gt;</li> <li>9:30 ~ 10:00 受付</li> <li>10:00 ~ 10:45 事前説明・学校見学(参加必須)</li> <li>11:00 ~ 11:45 模擬授業①</li> <li>(昼休憩)</li> <li>13:00 ~ 13:45 模擬授業②</li> <li>14:00 ~ 14:45 体験型レツスン<br/>保護者 個別相談会</li> </ul> | -で、皆様の | お越しをお約 | <b>きちしております。</b> |        |
| 事前申込            | : <b>要</b>                                                                                                    |        |        |                  |        |
| 開催期間            | : XXXX年8月3日 10:00~                                                                                                    |        |        |                  |        |
| 状態:             | 受付中                                                                                                    |        |        |                  |        |
|                 |                                                                                                    |        |        |                  |        |
| 参加人数            | 效設定                                                                                                    |        |        |                  |        |
| 中江来:            |                                                                                                    |        |        |                  |        |
| + <u>1</u> 243. |                                                                                                    |        |        |                  |        |
| 選択              | 名称                                                                                                    | 定貝     | 残席状況   | 申込者人数            | 保護者人数  |
|                 | 事前説明会 🔌 ı                                                                                                    | 40     | 0      | [1 v]            | 1 V    |
|                 | 模擬体験授業①                                                                                                    |        |        |                  |        |
|                 |                                                                                                    | 10     | 0      | 1 V              | 1 V    |
|                 |                                                                                                    | 10     | 0      |                  |        |
|                 |                                                                                                    | 10     | 0      |                  |        |
|                 | 債擬体験授業②     「○○○甲し込むイベントを選択します。                                                                                                    |        |        |                  |        |
|                 | ○ ダンス                                                                                                    | 10     | 0      |                  |        |
|                 | ○ 音楽                                                                                                    | 10     | 0      | 1 V              | 0 ~    |
|                 | 保護者 個別相談会                                                                                                    | 20     | 0      |                  | 1 V    |
|                 | 6一③ 参加人数を設定します。                                                                                                    | D      |        |                  |        |
| 5 戻る            | > 次へ                                                                                                    |        |        |                  | 圖一時保存  |

6-④ 申込者情報(保護者情報は入力枠があった場合)を入力し、<次へ>ボタンをクリックします。

| 姓:出職 名:太郎                               | の場所        |                                       |
|-----------------------------------------|------------|---------------------------------------|
| 姓: シュツガン                                | 8:         | 90¢                                   |
| 29 <del>81</del>                        |            |                                       |
| ◎男 ○女                                   |            |                                       |
| XXX -                                   | XXX        | - XXXX                                |
| 単角数学:ハイフンなし                             |            |                                       |
| X00X/XX/XX (平成XX年XX                     | 月XX日) / 編集 | <                                     |
|                                         |            |                                       |
| 创) 3320012                              |            |                                       |
| 半鳥数学:ハイランなし7桁                           |            |                                       |
| 進んでください                                 | く編集>       | ・ボタンをクリックすると、                         |
| ~~~~~~~~~~~~~~~~~~~~~~~~~~~~~~~~~~~~~~~ | 🚬 「申込者」    | 氏名」「生年月日」を変更できる                       |
| 姓: 出籍<br>117                            | ٤:         | 花子                                    |
| 姓: シュツガン                                | 8:         | ハナコ                                   |
| フリガナ                                    |            |                                       |
|                                         | V          |                                       |
|                                         |            |                                       |
|                                         |            | · · · · · · · · · · · · · · · · · · · |
|                                         |            |                                       |

6-⑤ 入力した内容に間違いがないことを確認し、<上記内容で申込>ボタンをクリックします。

| オープンスクール情報 |                                                                                                    |
|------------|----------------------------------------------------------------------------------------------------|
| 板要         | オープンスクールを開催いたします。<br>オープンスクールでは、授興景奈一日体験していただきます。<br>当日は、学内見学、模糊投興、保護者の値別相談会など多彩なメニューで、皆様のお越しをお待ちしております。<br>■開催日時<br>XXXX年8月3日(X) 10:00~16:00(受付開始9:30) |
| ·          | 申込者人数: 1<br>保護者人数: 1                                                                                                    |
| 申込者情報      | ~~~~~~~~~~~~~~~~~~~~~~~~~~~~~~~~~~~~~~~                                                                                                    |
| 申込者氏名(漠字)  | 出版 太郎                                                                                                    |
| 申込者フリガナ    | シュツガン タロウ                                                                                                    |
| (生別)       | 男                                                                                                    |
| 保護者情報      | ~~~~~~~~~~~~~~~~~~~~~~~~~~~~~~~~~~~~~~~                                                                                                    |
| 保護者氏名 (漢字) | 出願 花子                                                                                                    |
| 保護者フリガナ    | シュツガン ハナコ                                                                                                    |
| 甲込者との続柄    | 母                                                                                                    |
| ⇒戻る        | ~ 上記内容で申込                                                                                                    |

6-⑥ 確認メッセージが表示されるので、<はい>ボタンをクリックすると、ご登録いただいたメールアドレス宛に「予約申込完了のお知らせ」メールが配信されます。

申し込みした内容は<説明会申込履歴>ボタンから確認できます。 また、<申込内容確認書>ボタンからは申し込み内容の確認書が印刷できます。

| 期会申込番号                                  | 申込日        | イベント名      | 申込者氏名 | 開催期間              | 申込者人数 | 保護者人数 | 状態         | 受付票    |
|-----------------------------------------|------------|------------|-------|-------------------|-------|-------|------------|--------|
| 000000000000000000000000000000000000000 | XXXX/XX/XX | ▼ オープンスクール | 出願 太郎 | XXXX/XX/XX XXXXX~ |       |       | 予約済        | @印刷へ   |
|                                         |            | 事前説明会      |       |                   | 1     | 1     |            |        |
| ~~~~                                    |            | ~~~~~      |       | ~~~~~             | ~~~~  | ~~~~  | ~~~        | ~~~~   |
|                                         |            | 保護者個別相談会   |       |                   | -     | 1     |            |        |
| 説明会申込履歴                                 | +新規申込は     | こちら 🖉 編集   |       |                   |       | (     | <b>G F</b> | 的内容確認書 |

#### 【説明会申込履歴·変更】

|                       | 說明会申込番号                                | 申込日                            | イベント名                          | 申込者氏名 | 開催期間              | 申込者人数 | 保護者人数 | 状態   | 受付票   |
|-----------------------|----------------------------------------|--------------------------------|--------------------------------|-------|-------------------|-------|-------|------|-------|
| 0                     | XXXXXXXXXXXXXXXXXXXXXXXXXXXXXXXXXXXXXX | XXXX/XX/XX                     | ▼ オープンスクール                     | 出願 太郎 | XXXX/XX/XX XX:XX~ |       |       | 予約済  | @ 印刷^ |
| 事前說明会                 |                                        |                                |                                |       |                   | 1     | 1     | ~~~~ |       |
| ~                     | ~~~~~                                  |                                | <br>音楽                         |       | ~~~~~             | 1     | 0     | ~~~~ |       |
|                       |                                        |                                | 保護者個別相談会                       |       |                   | -     | 1     |      |       |
|                       |                                        |                                |                                |       |                   |       |       |      |       |
| LZ                    | ふみしたイベン                                | トを取り消                          | <u> 乳する場合</u>                  |       | このふた              | つのボタ  | ンは表示  | されま  | せん。   |
| <u>し辺</u><br>り消<br>予糸 | <u>みしたイベン</u><br>しするイベン<br>りキャンセル>ボ    | <u>小を取り洋</u><br>トを選択し<br>タンをクリ | <u>判しする場合</u><br>して、<br>ックします。 |       | このふた              | つのボタ  | ンは表示  | されま  | せん。   |

### 以上で申し込みサイト上での申し込み手続きは完了となります。

### ◆ 申込者情報の修正について

氏名・生年月日の登録を間違えてしまった場合、申し込みサイトで修正ができます。

本校のホームページから申し込みサイトヘログオンし、左側メニューの[マイページ]を選択します。 「登録者情報管理」で申込者の[編集]をクリックし、氏名/生年月日を修正して<保存>ボタンをクリックし ます。

| 登録者情報管理 + 追加                    |      |
|---------------------------------|------|
| 氏名:  出願 太郎<br>生年月日: xxxx /xx/xx | <    |
| ⊘ 編集                            | 💼 削除 |

### く説明会に関するお問い合わせ先>

学校法人 誠恵学院 誠恵高等学校 TEL:055-921-5088 E-Mail:<u>contactinfo@seikei-on.ac.jp</u>

### <システムに関する操作等のお問い合わせ先>

ログオン画面にある[お問合せ]をクリックし、「システム・操作 について」タブの[操作お問合せ]をクリックします。 チャットサポート画面下部の[メールお問合せ]よりお問い合 わせください。

### メシウス株式会社

問い合わせ対応時間 : 午前 9:00 ~ 12:00 午後 2:00 ~ 5:00 (土日・祝日および弊社休業日を除く)